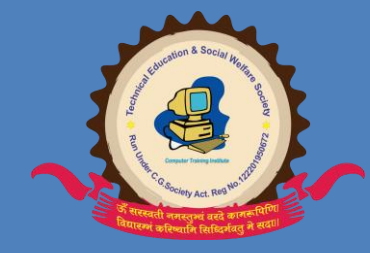

## **Technical Education & Social Welfare Society**

**Computer Training Institute** 

# **PHOTO SHOP**

# Photo Editing Hindi Notes

Near Govt. School VI P Road Fundhar Raipur (C.G.) 9754118593

### PHOTO SHOP ALL MENU

#### File Menu

- 1. New Ctrl+N इसके मायम सेनया पेज लाया जाता ह।
- 2. Open Ctrl+O बनायेहुए फाइल को ओपन करनेके लए योग करतेह।
- 3. Brows Shift+Ctrl+O ाउज के मायम सेJpg, Png , Bmp इमेज को इसटकरतेह
- Open As Alt+Ctrl+O इसके मायम सेभी इमेज ला सकतेहैलेकन इन दोन मअतं र यह हैक इसमसभी फॉमट को ओपन कर सकतेह।
- 5. Open Recent ओपन रसट का योग हाल ह म बनायेहुए फाइल को ओपन करनेके लए करतेह।
- Close Ctrl+W खलु ेहुए इमेज या psd फाइल को बंद करनेके लए योग करतेह।
- 7. Save Ctrl+S वतम ान मबनेहुए फाइल को सरु त करनेके लए योग करतेह।
- Save As Shift+Ctrl+S इसके मायम सेवतम ान म नयी फाइल को पहल बार सेव करनेके लए योग कर सकतेहै, और पहलेसेसेव क ह्यी फाइल को कसी अय फॉमट और अय नाम सेसेव कर सकतेह।
- 9. Save For Web Alt+Shift+Ctrl+O बनायेहुए फाइल को html के प मसेव करनेके लए योग करते है।
- 10. Revert पहलेसेबानी हुई फाइल को ओपन करनेके बाद उसमेकुछ गड़बड़ी हो जानेपर उसेपनु अपनेपरा नेअवथा मलानेके लए योग करतेह।
- 11. Place इसके मायम सेAI, EPS, PDF, PDP फाइल को लानेके लए योग करतेहै।
- 12. Import इसके मायम सेभी कसी भी pdf इमेज, एनोटेशन, और कसी भी कैनर सेला सकतेह।
- 13. Export इसके मायम सेillustrator और zoom यूमएसपोटकरनेके लए योग करतेह।
- 14. Work-group शये र करनेऔर सेट करनेके लए योग करतेह।
- 15. Automate ऑटो मेट का योग एक बार मसभी इमेज को पेज मसेट करनेके लए योग कर सकतेहैइसमआपको एक फोडर सेलेट करना होगा एक िलक मआपका इमेज एक पेज मसभी इमेज आ जायेगी अगर आपका इमेज अधक रहेगा तो पेज बढ़ सकता है। इसमएक बात यह हैक आपका इमेज साइज एक ह रहता है।
- 16. File Info वतम ान मलए हुए फाइल का इनफामशन देखनेके लए योग करतेह।
- 17. Page Setup Shift+Ctrl+P इसका योग टं करनेसेपव् आप सेट कर सकतेहैया बाद मभी कर सकतेइसका काम यह हैक आप जो भी इमेज बनायेहैउसको क पेज पर टं करना उसी सेसंबधत सेटअप करनेके लए योग करतेहै।
- 18. Print with Preview Ctrl+P टं सेपवू देखना क बना हुआ कोई भी इमेज टं होने पर कैसा दखेगा।
- 19. Print Alt+Ctrl+P टं करनेके लिए प्रयोग करतेहै।
- 20. Print one Copy Alt+Shift+Ctrl+P टं 1 कॉपी सेएक कॉपी ह टं होगा।
- 21. Jump to इसके मायम सेImage ready पर जानेके लए योग करतेहै।
- 22. Exit Ctrl+Q फोटोशॉप को बंद करनेके लए योग करते है।

#### Edit Menu

1. Undo Ctrl+Z जब कभी हम कोई इमेज तयै ार करतेहै उस समय अगर कोई गलती हो जायेतो उसेएक टेप पीछेकरनेके लए योग करतेह।

2. Step Forward (Undo) Shift+Ctrl+Zकरतेसमय अगर एक टेप जयादा पीछेचला जाए तो एक टेप फोरवोडकरनेके लए योग करतेहै।

3. Step Backward Alt+Ctrl+Z अगर फॉरवडकरते समाया यादा हो जायेतो एक टेप पीछेकरनेके लए ायोग करतेह।

4. Fade Shift+Ctrl+F का योग बकै ाऊं ड मपेसील स सेा कयेहुए लाइस को मस करना।

5. Cut Ctrl+X इसका योग आप कसी सेलेट कयेहुए फोटो को कट करके िलपबोडमरखनेके लए योग करतेहै।

6. Copy Ctrl+C सेलेट कयेहुए फोटो को या कसी भी टूल सेसेलेट कयेहुए कसी भी हसेको कॉपी करने के लए योग करतेह।

7. Copy Merged Shift+Ctrl+C इसका योग हम कई लेयर मलया हुआ फोटो को एक ह बार मकॉपी करने के लए योग करतेह।

8. Paste Ctrl+V कट या कॉपी कयेह्ए कोई भी ऑजेट, फोटो या टेट को पेट करनेके लए योग करतेहै।

9. Paste Into Shift+Ctrl+V इसका योग हम कॉपी कयेहुए इमेज को कसी सलेशन के अदं र पेट करनेके लए योग करतेह।

10. Clear येभी कट क तरह ह काम करता हैलेकन इसमआप कॉपी नहंकर सकतेह। कट मआपका सेलेट कया हुआ हसा आपके िलपबोडमचला जाता हैलेकन िलयर मये डलट हो जाता ह।

11. Spelling Check इस ऑशन को आप भी जानतेहगेअगर नहंतो पढ़ लिजयेइसका योग होता हैपेलगं चेक करनेके लए जसै ेमान लिजए आप Adobe (Photoshop) Photoshap लख रहेहैइसमआप फोटोशॉप मगलती कर दए o क जगह A कर दए तो उसेचेक कर सकतेहै।

12. Find and Replace text इसका योग हम कसी टेट को खोजनेके लए योग करते हैतथा इसी मरेलस का भी ऑशन रहता िजससेआप कसी लखेहुए टेट को बदल सकतेहैजसै ेहम Rakeshmgs लखतेहैहमको चाहए क यह Rakesh Mgs इस तरह से लखा रहेतो इसका योग कर सकतेहै।

13. Fill इसका योग सेलेट कयेहुए पेज या कसी टूल सेसेलेट कयेहुए हसेमरंग, पटैनह लकै 50% ेवाइट भरनेके लए योग करतेहै। 14. Stroke सेलेट कयेहुए हसेको आउटलाइन रंग भरनेके लए योग करतेहै।

15. Free Transform Ctrl+T ांसफॉमइसका योग फोटो को घमु ानेऔर साइज एडजट करनेके लए योग करतेहै. इसका योग अपनेअनसु ार जसै ा चाहए वसै ेहम कर सकते हैअगर इसको लेनेके लए आप मेनूमनह जाना चाहतेहैतो आप इमेज के नज पर राइट िलक कर के भी ला सकतेहै।

16. Define Brush सेलेट लए हुए हसेको श के प मरखनेके लए योग करतेहै।

17. Define Pattern इसका योग पटैनतयै ार करनेके लए कया जाता है जसै ेश वाला ऑशन हैउसी तरह सेयेभी है।

18. Define Custom Shape आप इसका योग शपे तयै ार करनेके बाद उसेअपनेफोटोशॉप महमेशा के लए सेव कर सकतेहै।

19. Purge इसमआप Undo Clipboard History जसै े योग कर सकतेहै।

20. Color Setting Shift+Ctrl+K इसका योग हम फोटोशोप मअपनेअनसु ार कलर को रखनेके लए योग करतेहैby डफ़ॉट RGB सेलेट रहता हैआप अपनेसेलबै कलर Cmyk सेलेट कर सकतेहै।

21. Preset Manager इसका योग आप अपनेश को सेट करनेके लए कर सकतेहै। 22. Preference इसका योग अपनेहसाब सेआप फोटोशॉप मकटमाइज़ करके सेट कर सकतेहै।

#### Image Menu

1. Mode इसम आपको अपने मतु ाबक मोड सेलेट कर सकते है, जसै े Gray-scale, RGB, CMYKऔर भी है िजसमे आप कलर मोड 8 बट और 16 बट कलर भी सेलेट कर सकतेहै।

2. Adjustment इसके अदं र आपको 18 ऑशन मलेगा जो ननलखत है 1. Levels इमेज का लेवल सेट करनेके लए। 2. Auto Levels यह ऑशन अपनेआप लेवल सेट कर लेता है।

3. Auto Contrast यह ऑशन भी ऑटो लेवल क तरह काम करता है।

4. Auto Color यह अपनेआप रंग को घोल करता है( रंग को और डाक करता है)

5. Curve इससे आप एडजट कर सकते है रंग, और ाइटनेस कंाट को।

6. Color Balance इसम Cyan, Magenta, Yellow इन रंगो को इमेज पर इफ़ेट देनेके लए योग करतेहै। िजसमेइमेज मऔर रंग डाक करने के लए योग करतेहै।

7. Brightness/Contrast इसमआप अपनेफोटो को ाइटनेस और कंाट क मदद से फोटो को आकषण देसकतेहै।

8. Hue/Saturation इसका योग उस टाइम करतेहैजब कसी इमेज का रंग हका हो या रंग अछा नहं दख रहा हो तो saturation क मदद सेउसमेरंग घोल सकतेहै। hue से रंग बदल सकतेहै।

9. Deseturate इसके मायम सेआप फोटोशॉप मल गयी कोई भी कलड फोटो का रंग सोखकर लकै एंड हाइट कर सकतेहै।

10. Replace Color इसके अतं गत भी आप रंग को घोल और अघोल कर सकतेहै। इसमभी Hue Saturation और Lightness का ऑशन मलेगा।

11. Selective Color इसके अदं र भी आपको रंगो के अनसु ार घोल करनेके लए मल जाएगा िजसमेकसी इमेज क रंग अगर हका हो तो उसेइसक मदद सेऔर गाढ़ा कर सकतेहै।

12. Channel Mixer इसमआपको RGB रंग मलगेिजसमेआप रंग इमेज को डफरट तरह का बना सकतेहैइसके अदं र एक Monochrome ऑशन हैिजसमेआप अपनेफोटो को लकै एंड हाइट कर सकतेहैऔर कतना लाइट चाहए अपनेमत् ाबक सेट कर सकतेहै।

13. Gradient Map इसमआप अपनेइमेज पर ेडएंट के अनसु ार अपनेल हुई फोटो पर इफ़ेट देसकतेहैऔर उसेरवसभी कर सकतेहै।

14. Invert फोटो को इवटकरनेके लए योग करतेहैआप इसेनेगेटव भी कह सकतेहै।

15. Equalize इसमआपके फोटो मकह भी हका सा दाग धबा होगा तो उसेडाक करके शो कर देगा।

16. Threshold इसमआपका फोटो लकै & हाइट हो जाता है।

17. Posterize इसमआप पोटर टं क भांत अपनेइमेज को सेट कर सकतेहै।

18. Variations इसके अदं र आपको कई कॉलम म फोटोस दखाई दगी िजसमे दाई ओर लाइटर डारकर का ऑशन मलेगा िजसमेआप अपनेइमेज को एडजटमट कर सकतेहै।

3. Duplicate इसमआप अपने को डुलकेट करके परा ु नेफोटो को बचा सकतेहै। नए यजू र कोई भी इमेज को लेकर एडटगं शु कर देतेहैउसके बाद इमेज जब बगड़ जाता हैतो उसेया लोज कर देतेहैया सेव कर देतेहैइससेया होता हैक बढ़या फोटो भी सेव होनेके बाद भी नहंमलेगा अगर आप कॉपी कयेरहगेतो आपका नया और परा ु ना दोन इमेज सरु त रहेगा।

4. Apply Image इसका योग आप अपनेइमेज पर लेयर, चनै ल, और लडगं सेसंबधत ऑशन का योग कर सकतेहै। 5. Calculation उपरोत द हुई जानकार कैलकुलेशन मभी हैलेकन इसमइवट, और माक ऑशन बढ़ जाता है। 6.Image Size इसके अतं गत आपको अपनेइमेज क पसेल साइज और डॉयमू ट साइज़ बढ़ानेघटानेका ऑशन मलेगा िजसमेआप अपनेमतु ाबक इमेज साइज रख सकतेहै। अगर कोई इमेज कम पसेल का हैतो आप उसका रेसोलशु न भी बढ़ा सकतेहै।

7.Canvas Size इसमआप लए हुए करंट पेज क साइज देख सकतेहै।

8. Rotate Canvas इसमआप अपनेइमेज को ांसफॉमकर सकतेहै।

9. Reveal All इसका योग हम उस टाइम करतेहैजब ढेर साडी इमेज एक ह पसेल पर रखा गया हो और उसमेसेकुछ पचर ऊपर, नचे, दाएं, बाएं, चला गया हो तो उसेआप रेवेअल आल ऑशन सेदेख सकतेहै।

10. Histogram इसके मदद सेइमेज का रंग सेलेट करनेके लए योग करतेहै।

#### Layer Menu

1. Layer इसका योग तरह तरह के इफ़ेट देनेके लए कर सकतेहै। इसमआपको लेयर पेज ांसपेरट मलेगा िजसमे आप इफ़ेट सेट कर सकतेहैवो भी लेयर के नचेवाले इमेज को बना कुछ कयेह आप इस लेयर वालेऑशन मजाकर श सेकोई रंग चलानेके बाद लडगं ऑशन म जाकर उसेअपनेपसंद के अनसु ार रख सकतेहै। जसै ेकसी का हेयर टाइल मकलर करना हो तो आप कर सकतेहै।

2. Duplicate Layer जरयेआप कसी भी लेयर को ड्लकेट कॉपी तयै ार कर सकतेहै।

3. Delete इसके जरयेआप कसी भी लेयर को मटा सकते है।

4. Layer Properties इसमआप अपनेलेयर को अलगअलग रंग मरख सकतेहै।

5. Layer Style इसके अदं र आपको 19 ऑशन मलगे। इसका फोटो आप देख सकतेहै Blending Option इसक मदद सेसेलेट कयेहुए कोई भी पचर जो क लॉक न हो, उसेसेलेट करनेके बाद blending option जाकर पचर को ांसपेरट, करने तथा पीछेलगेहुए इमेज के अनसु ार (Blend) मण करनेके लए योग करतेहै। Drop Shadow इसक मदद सेसलेट कए हुए लेयर पर परछाई का इफेट देनेके लए योग करतेह, इसके अदं र आप कोई भी कलर सेलेट कर सकतेह Shadow का, और इसका एंगल भी चज कया जा सकता है। Inner Shadow इसक मदद सेअदं र क तरफ परछाई लगा सकतेह। ॉप शडै ो म बाहर क तरफ परछाई देता है, और इसमअदं र क ओर इसका योग अधकतर ॉप कए गए कसी भी इमेज पर लगानेके लए योग करतेहताक कटा हुआ पचर का कानर मोड़ सक। Outer Glow कसी भी इमेज पर चार तरफ Outer Glow (बाहर चमक) लगाने के लए योग करतेहअधकतर काटेहुए इमेज पर इसका योग कया जाता है। और इसमआप कोई भी कलर या ेडयंट लगा सकतेह। Inner Glow कसी भी इमेज पर चार तरफ Inner Glow (आतं रक चमक) लगाने के लए योग करतेहअधकतर काटेहुए इमेज पर चार तरफ Inner Glow (आतं रक चमक) लगाने के लए योग करतेहअधकतर काटेहुए इमेज पर चात तथा Emboss (उभरापन) इफेट लगानेके लए योग करतेह। िजससेइमेज मएक 3D इफ़ेट आता है। Satin इसके मदद सेसेलेट कए हुए लेयर पर पचर के बच मइफ़ेट लगानेके लए योग करतेहै। Color Overlay इसके हेप सेसेलेट कए हुए पचर लेयर को कलर के अनमु ार इफ़ेट लगानेके लए योग करतेहै। Gradient Overlay इसका योग भी कलर ओवरलेय क तरह होता है। इसम बकै ाउंड फोराउंड रंग के अनसु ार या ीसेट रंग के अनसु ार इफ़ेट लगानेके लए योग करतेहै। Pattern Overlay इसका योग भी ऊपर दए गए कलर और ेडएंट क तरह ह होता है। Stroke इसका योग भी आउटर लो क तरह होता है, इसमभी आप आउट साइड, इन साइड, और सेटर का योग कर सकतेहै। इसमआप कलर के साथसाथ ेडएंट और पटैनका भी योग कर सकतेहै। Copy Layer Style जब कसी भी फोटो के लेयर पर अलग अलग इफ़ेट लगा दए जातेहजसै ेॉप शेडै ो, इनर शेडै ो,आउटर लो, इनर लो, बेवल एंड एबॉस आद इन सब का इफ़ेट लगानेके बाद कसी दसू रेलेयर पर भी लगानेके लए यह इफेट कॉपी लेयर टाइल के वारा कॉपी कर लया जाता है। Paste Layer Style कॉपी कया हुआ हेयर टाइल कसी दसू रेलेयर पर पेट करनेके लए योग करतेह। Paste Layer Style to Linked जब कई लेयर एक लकं म(जड्डा) हो उस अवथा मपेट करके उसपर इफ़ेट लगानेहेतुयोग करतेह। Clear Layer Style लगाए गए लेयर टाइल को एक िलक महटानेके लए योग करतेह। Global Light जब कोई लेयर पर ॉप शेडै ो, इनर शेडै ो और आउटर लो, इनर लो जसै ेइफेट लगाए जातेहउसका डायरेशन एंगल क मदद सेबदलनेके लए लोबल लाइट का योग करतेहइसके अतं गत आप शेडै ो इनर शेडै ो आद का एंगल बदल सकतेह।

Create Layer जब ॉप शडै ो इनाडुइनर शडै ो आउटर लो, इनर लो जसै ेइफेट लगानेके बाद एट लेयर पर िलक करनेपर उस पचर के ऊपर 1 लेयर एट हो जाता है। Hide All Effect पचर पर लगाए गए सभी इफेट को Hide (छपाने) करनेके लए योग करतेह। Scale Effects लगाए गए इफेट को केल के मायम सेबढ़ानेके लए योग करतेहइसमइसको ओपन करतेह आपको 1 परसट ेज का ऑशन मलेगा िजस पर िलक करके आप उसम1 सेलेकर के 1000 परसट तक इफ़ेट को बढ़ा सकते ह।

6. New Fill Layer नया लेयर लेनेके दौरान सॉलड कलर, ेडएंट, और पटैनलानेके लए योग करतेहै।

7. New Adjustment Layer नया लेयर इसटकरतेवत ह लेयर एडजटमट करनेके लए योग करतेहैइसके अदं र लेवल, कव, सेलेिटव कलर इयाद जसै ेइफ़ेट मौजदू है। जो ऑशन इमेज मेनूके एडजटमट मपहलेसेमौजदू है।

8. Change Layer Content यूएडजटमट लेयर क मदद सेलगाए गए इफेट को चज लेयर कंटट क मदद सेबदलाव कया जाता है।

9. Layer Content Options लेयर कंटट ऑशन क मदद सेइफेट को हटानेतथा बढ़ानेके लए योग करतेह।

10. Type टेट सेसंबंधत सभी वकप को देखनेतथा लगानेके लए योग करतेहटाइप टूल सलेट करतेह ॉपट बार मभी यह ऑशन पहलेसेमौजदू होता है।

11. Resterize इसके मायम सेलखेह्ए टेट या परा ै ाफ को Resize करनेके लए योग करतेह।

12. New Layer Based Slice लेयर के अनसु ार लाइस लगानेके लए योग करतेहजो लेयर सलेट रहता हैउसी क साइज का लाइस इसटहो जाता है।

13. Add Layer Mask लेयर माक लगानेके लए योग करतेहिजसमReveal All और Hide All का ऑशन मौजदू रहता है। Reveal All लगानेपर माक का रंग सफ़ेद हो जाता है वह हाईड आल करनेपर काला हो जाता हैतथा लगानेके बाद Add Layer Mask क जगह remove layer Mask वकप दखनेलगता है।

14. Enable Layer Mask /Disable Layer Mask लगाए गए लेयर माक को इनेबल तथा डसेबल करनेके लए योग करतेह।

15. Add Vector Mask यह भी बलकुल लेयर माक क तरह ह कायकरता हैलेकन हाईड आल का रंग ेहोता है।

16. Enable Vector Mask /Disable Vector Mask लगाए गए वेटर माक को इनेबल तथा डसेबल करनेके लए योग करतेह।

17. Group With Previous (Ctrl+G) / Ungroup (Shift+Ctrl+G ) कसी भी लेयर को ुप करनेहेतुुप वद ीवयस वकप का योग करतेहिजस के उपयोग के पचात अनुप ऑशन दखाई देनेलगता है।

18. Arrange अरज वकप क मदद सेलेयर को ऊपर नीचेकरनेके लए योग करतेहयहां ऊपर नीचेका अथहैगं टो ंट, गं फॉरवड, सड तो बकै वड, सड टूबकै िजसमेंट का मतलब लेयर को सबसेऊपर करना। बकै का मतलब हैपीछेकरना। 19. Align Linked / Distribute Linked दो या दो सेअधक लकं लेयर को एलाइन करनेके लए योग करतेहिजसमपचर को लेट राइट सेटर करनेके साथ ह ऊपर नचेसेबराबर करनेके लए भी योग करतेहै।कसी लेयर को लकं करनेके लए शव के साथ पचर को सेलेट करतेहिजससेपचर सेलेट हो जाता हैऔर लकं करनेके बाद यह ऑशन आपको ॉपटज बार मभी मल जाएगा।

20. Lock all Linked Layers लकं कए हुए सभी लेयर को लॉक करनेके लए योग करते है।

21. Merge Layer Ctrl+E इसक मदद सेलकं कए हुए पचर को मजकरनेके लए योग करतेह।

22. Merge Visible Shift+Ctrl+E इसका योग भी मजकरनेके लए ह कया जाता है लेकन यह सफ दख रहेलेयर को ह मजकरता हैयद लेयर बॉस सेकोई लेयर हाईड कया गया हो तो वह लेयर मजनहं होगा। 23. Flatten Image यह भी बलकुल मजविज़बल क तरह ह कायकरता हैपरतुइस मजो भी लेयर हाईड होता हैलेयर बॉस मउसेडलट कर देता है। जबक यह मजविज़बल मडलट नहं होता बिक हाईड ह रह जाता है।

#### Select Menu

All Ctrl+A इसक मदद सेकसी भी पचर पसेल को सेलेट करनेके लए योग करते हा Deselect Ctrl+D सलेशन को हटानेके लए डसेलेट का योग करतेहा Reselect Shift+Ctrl+D हटाए गए सलेशन को पनु ः सलेशन करनेके लए योग करतेहा Inverse Shift+Ctrl+I सलेट कए हुए पचर के भाग को जट उटा सलेट करने के लए योग करतेहा Color Range कलर रज के अनसु ार पसेल को सेलेट करनेके लए योग करतेहइससे एक फायदा यह होता हैक फोटो सलेशन करनेमयादा वत नहंलगता और इससेआप अलग-अलग कलर ऐड करके भी सलेशन कर सकतेहा Feather Alt+Ctrl+D सेलेशन के दौरान कानर को फदर (धंधु लापन) लगानेके लए योग करतेहा Modify यह ऑशन सलेट कए गए लेयर पर ह दखाई देता हैिजसके अदं र आप बॉडर (बॉडर लगानेके लए) मथू (मथू करनेके लए ) एसपड (सेलेट कयेहुए सलेशन को बढ़ानेके लए) कांैट (सेलेट कयेहुए सलेशन को घटानेके लए) का योग करतेहा Grow / Similar इन दोन क मदद सेलेट कयेहुए लेयर को रंग के अनसु ार सलेशन को बढ़ानेके लए योग करतेहै। Transform Selection लेयर के भाग को सेलेट करनेके लए योग करतेहतथा योग करतेहा Load Selection / Save Selection इसक मदद सेलेयर को सेलेट करनेके लए योग करतेहतथा योग करनेके बाद सेव सलेशन का योग कयो ज याग करा है। जासका योग करा सेले करते है। जासका को सेलेट करनेके लए योग करतेहतथा योग करतेहा करते ही जासका योग करा सेता है। जासका तो सेलेट करनेके ला योग करतेहा ता का सकता है। जासका को सलेट करनेके लए योग करतेहतथा योग करनेके बाद सेव सलेशन का योग कया जा सकता है।

#### **Filter Menu**

1. Last Filter Ctrl+F लाट फटर क मदद सेअतं म बार इतमे ाल कए गए फटर को देखनेतथा दोगुना करनेके लए योग करतेहिजसका शॉटकट क Ctrl+F है। 2. Extract Alt+Ctrl+X इसक मदद सेफोटो के चार तरफ सलेशन करनेके बाद सलेशन के बाहर हसेको मटाकर ांसपेरट बनानेके लए योग करतेह। 3. Liquify Shift+Ctrl+X इसका योग पचर को फैलानेतथा Pixel को रोटेशन देनेके लए योग करतेहइसका अधक योग आखं को छोटा था बड़ा करनेऔर कसी हसे को टेढ़ा का सीधा करनेके लए योग करतेहइसका अधक योग आखं को छोटा था बड़ा करनेऔर कसी हसे को टेढ़ा का सीधा करनेके लए योग करतेह। Description of Filter Menu 6/20/2019 Adobe Photoshop 7.0 Full Hindi Menu Notes एडोब फोटोशॉप पणू हद ं मेनूनोस | RakeshMgs https://rakeshmgs.blogspot.com/2018/09/adobe-photoshop-hindi-menunotes.html 9/13 4. Pattern Maker Alt+Shift+Ctrl+X पेटनमेकर जसै ा कसका नाम हैउस हसाब सेह आप समझ गए हगे इसका कायया होगा इसका योग पटैनबनानेके लए करतेह। इसके बाद के सभी ऑशन आपको खदु सेयोग करने पड़गेताक आप सभी ऑशन को अछेतरके सेसमझ सके िजसम आपको आटिटक, लर, श ोक, डटोट, नॉइज़, पसलेट, रडर, शापन , केच, टाइलाइज, पचर, वीडयो, अदर, दगीमाक ऑशन मल जाएंगे।

#### View menu

यूका अथदेखना होता हैिजसमआपको यूमेनूम सफ देखनेसेसंबंधत सेटगं करनेके लए वकप मलेगा। जो आप सभी वकप देख रहेहन पर उसको छपानेतथा लानेके लए योग कया जाता है। CMYK= Cyan, Magenta, Yellow, Key (Black)

1. Proof Setup पचर के अनसु ार फू सेटगं करनेके लए योग करते हिजसम आपको Working CMYK Plate, Working Cyan Plate, Working Magenta Plate, Working Yellow Plate, Working Black Plate, और Working CMY Plate, आद जसै ेऑशंस का योग करके पचर का कलर चज कर सकतेह।

2. Proof Colors (Ctrl+Y) इतमे ाल कए गए फू सेटअप को फू कलसक मदद सेहटानेके लए योग करतेह। 3. Gamut Colors इसक मदद से गमा कलर देखने तथा हटानेके लए योग करतेह।

4. Zoom In (Ctrl++) पचर को बड़ा करके देखनेके लए योग करतेह।

- 5. Zoom Out (Ctrl+-) पचर को छोटा करके देखनेके लए योग करतेह।
- 6. Fit On Screen (Ctrl+0) फट ऑन न क मदद सेपचर को न के अनसु ार फट करनेके लए योग करतेह।

7. Actual Pixel (Alt+Ctrl+0)एचअुल पसेल देखनेके लए योग करतेह।

8. Print Size टं साइज देखनेके लए योग करतेह।

9. Show इसक मदद सेदए हुए सो ऑशन के अदं र सभी वकप को लानेतथा छपानेके लए योग करतेहिजसमसलेशन edges टारगेट पाथ, ीड, गाइस, लाइस, आद मौजदू है।

10. Ruler (Ctrl+R)लर को छपानेतथा लानेके लए योग करतेह।